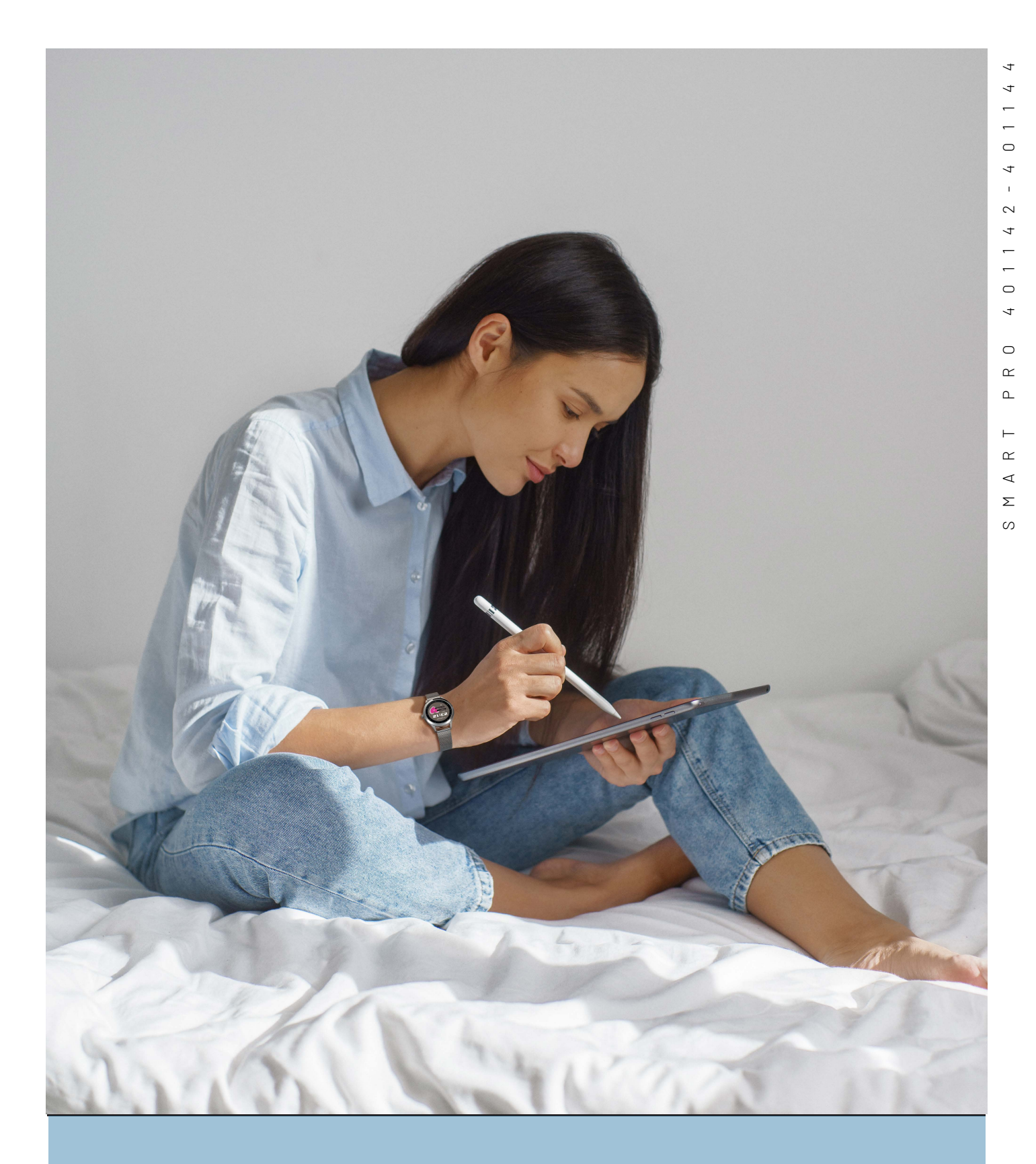

SMART WATCHES · NEW COLLECTION

# VICEROY Smart Pro

MANUAL DE USUARIO

WWW.VICEROYSMARTPRO.ES

# Smart Pro lifestyle

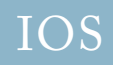

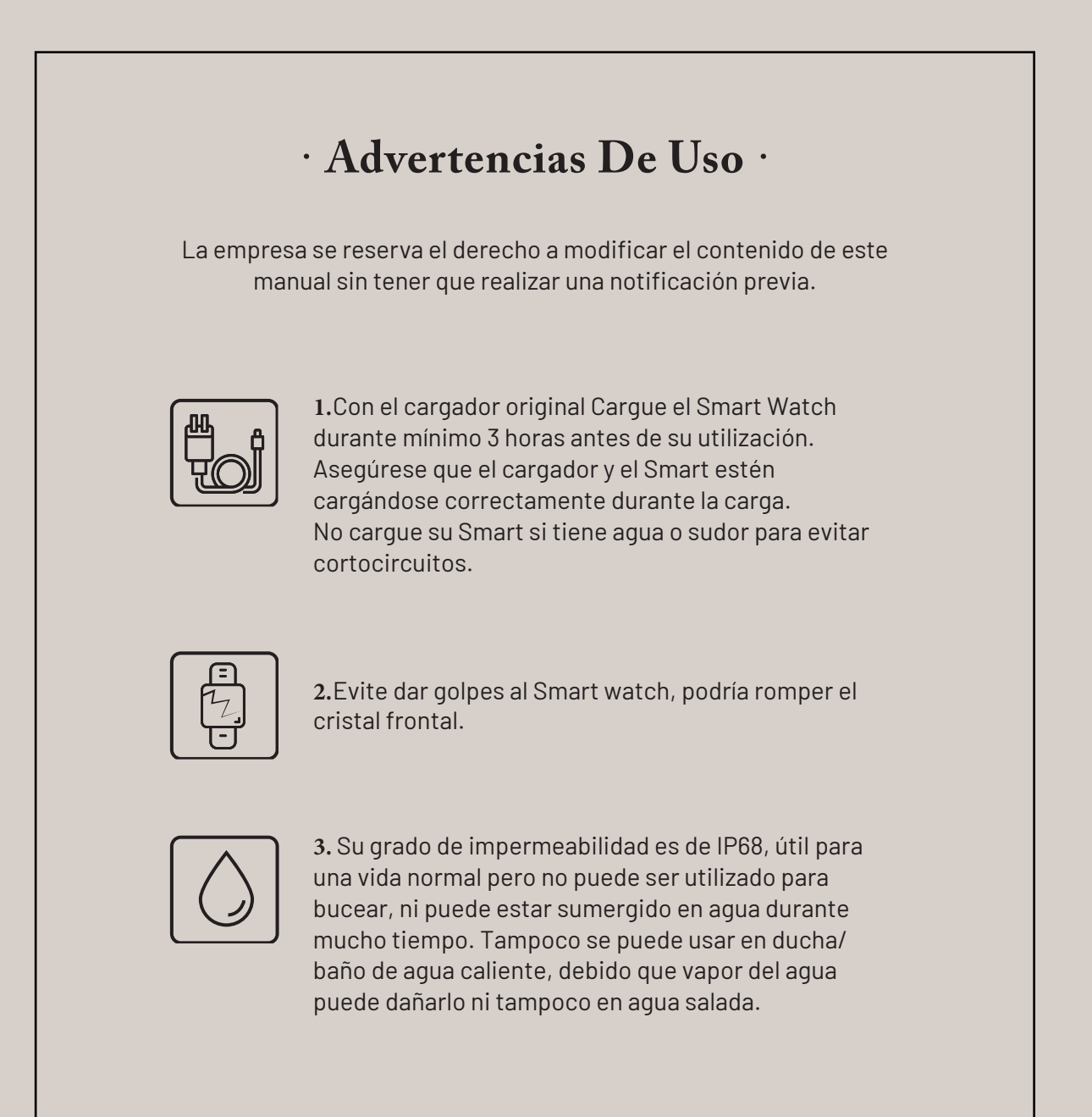

Requisitos del sistema del teléfono móvil para su uso. Android: Android 5.0 o superior Iphone: Ios 10 o superior

# Conexión y vinculación de su teléfono con el Smart:

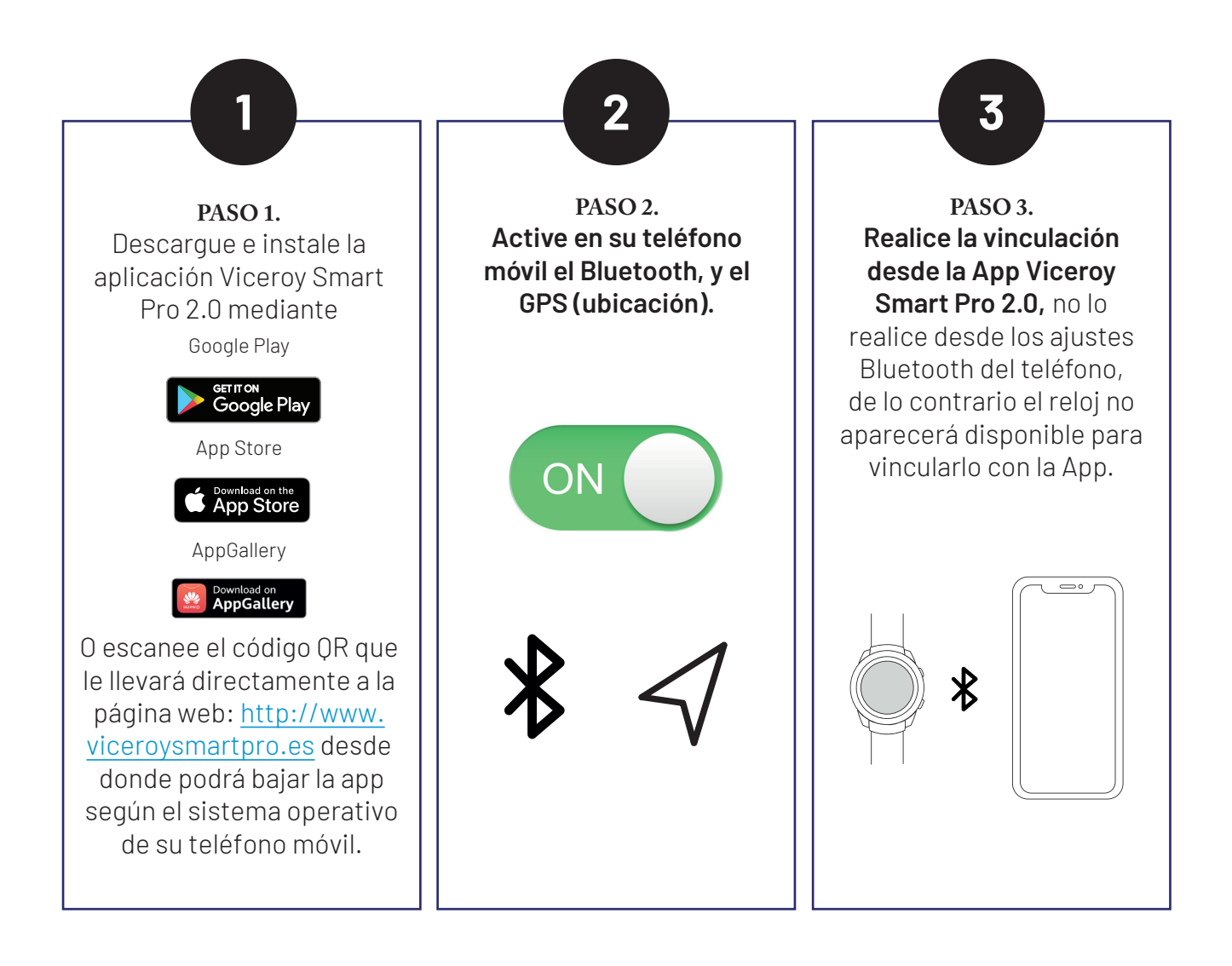

# Anotaciones sobre la vinculación:

El teléfono solo debe tener activa una aplicación de vinculación del Smart para garantizar que la conexión sea buena y estable. Si se usan varias aplicaciones de conexión puede afectar a la conexión entre su teléfono y el Smart.

En teléfonos iPhone: si el teléfono está en espera o en hibernación durante mucho tiempo (+ de 2 horas), puede que la aplicación sea cerrada por el sistema IOS, por lo que la aplicación y el SmartWatch se desconectarán y las funciones de las aplicaciones pueden dejar funcionar. Tendrá que volver activar el teléfono y se volverá activar la aplicación automáticamente.

# Funcionamiento:

# Uso del pulsador lateral:

Mantenga el botón apretado para encender/ apagar. Presione ligeramente para activar la pantalla o volver a ella. El reloj debe vibrar como señal de encendido/apagado.

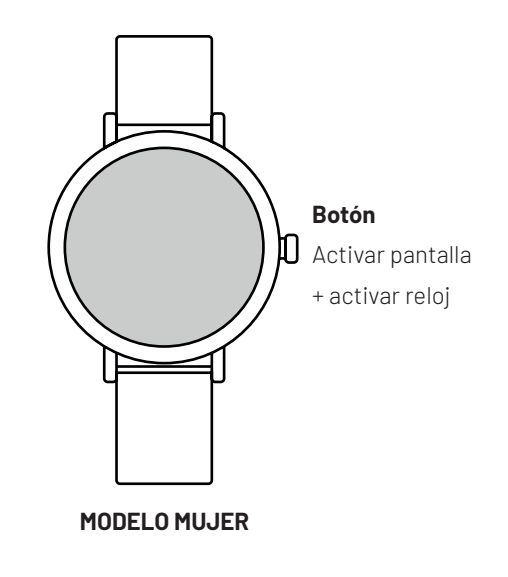

## Instrucciones carga batería:

La carga magnética se realiza como se indica en el dibujo. Usando el cable suministrado y conectado al USB del ordenador o en una fuente de corriente de no más de 5V.

La batería tiene una duración de entre 5 o 7 días con un uso normal. Se necesita unas tres horas para una carga completa. Una carga incorrecta puede dañar al reloj. La conexión entre dos puntos de carga puede inducir a un corto circuito del reloj.

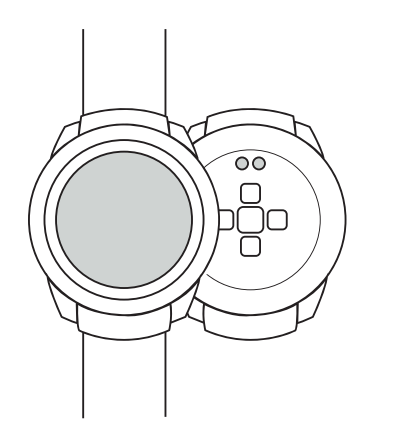

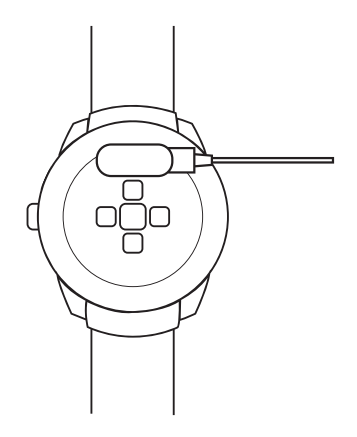

# Funcionamiento:

# Pantalla Principal:

Deslizando la esfera hacia la **izquierda** podrá acceder a los datos de actividad de hoy, pulsaciones, datos del sueño. Deslizando la pantalla hacia **arriba** accederá a la interfaz de mensajes. Deslizando la pantalla hacia **abajo** podrá acceder a la interfaz de estado, dónde se muestra el estado de conexión, la carga de batería e incluye algunas funciones de ajuste (brillo, vibración, información del Smart, idioma, sistema, etc.)

Deslizando la pantalla hacia la derecha podrá acceder al menú de las funciones del Smart Watch.

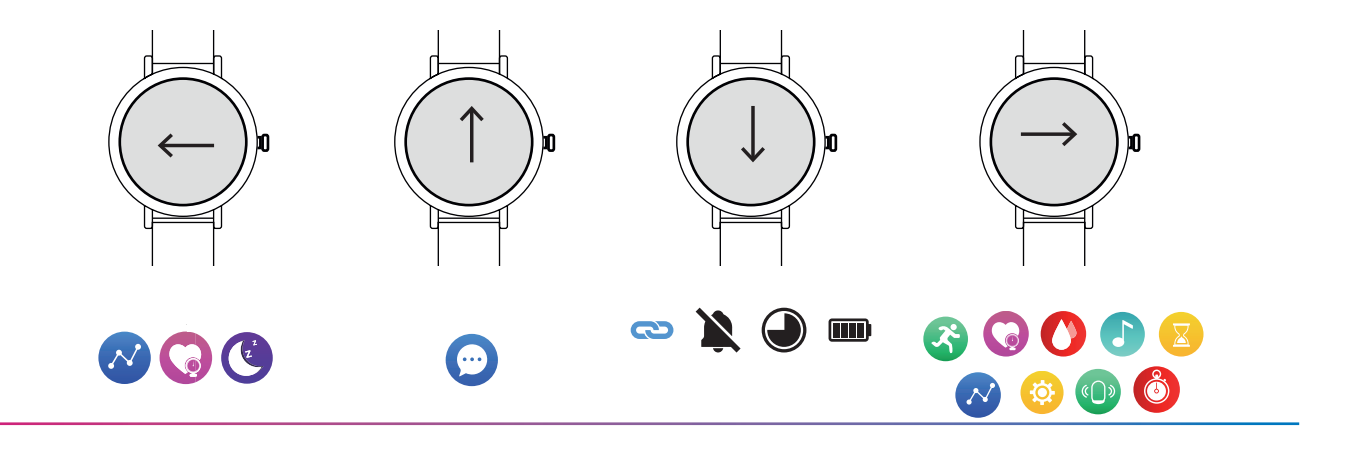

#### Atrás:

Desde cualquier función, deslice la pantalla hacia la derecha para volver al menú anterior o presione el pulsador lateral para volver a la pantalla de inicio.

# Funciones principales del menú en el Smart watch:

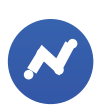

### Datos:

Muestra los pasos realizados, la distancia recorrida, y las calorías consumidas en el día. Se pone el marcador a 0 cada día a las 00.00. Puede consultar los datos históricos en la aplicación, una vez sincronizado el smartwatch.

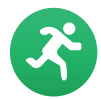

#### Deporte:

Esta función incluye diferentes modalidades deportivas; seleccione el deporte que desee monitorizar y realizará una cuenta atrás de 3 segundos y comenzará la medición.

Cuando haya finalizado la actividad desplace la pantalla hacia la derecha y pulse terminar. Lo datos del ejercicio se guardará cuando el tiempo de la actividad es superior a 1 minuto, de lo contrario aparecerá un mensaje "datos son escasos".

A través de la App se podrá consultar el histórico, una vez sincronizado el smartwatch.

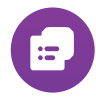

## Registro Deportivo:

En esta función muestra el histórico de cada actividad sincronizada, donde se puede ver en detalle la cantidad de pasos, distancia recorrida, pulsaciones y frecuencia cardiaca.

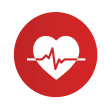

# Frecuencia Cardiaca:

En esta función podrá comprobar su frecuencia cardiaca. Una vez seleccionada esta función la medición comenzará de forma automática, espere entre 10 y 20 segundos para que la medición finalice y se muestre el resultado. El historial con el detalle, lo podrá consultar en el App, una vez sincronizado el smartwatch.

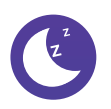

#### Sueño:

En esta función se obtienen las horas de sueño entre las 21.00 y las 9.00 del día siguiente siempre que lo lleve puesto durante la noche. Diferenciando entre las horas de sueño profundo y las de sueño ligero. El historial lo podrá consultar en el App, una vez sincronizado el smartwatch.

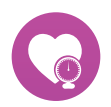

#### **Presión Arterial:**

En esta función podrá comprobar la presión arterial. Una vez seleccionada esta función la medición comenzará de forma automática, espere entre 10 y 20 segundos para que la medición finalice y se muestre el resultado. El historial con el detalle, lo podrá consultar en el App, una vez sincronizado el smartwatch.

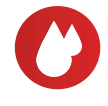

#### Oxígeno en Sangre:

En esta función podrá comprobar el oxígeno en sangre. Una vez seleccionada esta función la medición comenzará de forma automática, espere entre 10 y 20 segundos para que la medición finalice y se muestre el resultado. El historial con el detalle, lo podrá consultar en el App, una vez sincronizado el smartwatch.

#### Aclaraciones sobre estas funciones de salud:

La monitorización de la frecuencia cardiaca requiere que el Smart Watch y el brazo estén en contacto, el Smart no tiene que estar ni demasiado apretado, porque la prueba puede ser inexacta debido a que afectará al flujo de la sangre, ni demasiado suelto ya que afectará a la monitorización del sensor de frecuencia cardiaca. Los resultados de las mediciones del Smart watch son solo orientativos, y no pueden sustituir en ningún caso a ninguna prueba médica. Siga las indicaciones de su médico y no confié únicamente en los resultados para una evaluación. Los resultados de las pruebas son solo una referencia.

#### Femenino:

# (Sólo disponible al vincular con la app los modelos 41144/41142, y al seleccionar el género femenino en el perfil del usuario)

En esta función muestra el estado del período menstrual, para que esta función esté activa, hay que configurar y verificar el último día de menstruación, la duración del periodo menstrual y el número de días entre periodos menstruales.

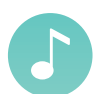

# Música:

Con esta función podrá controlar de forma remota la música de su teléfono desde el Smart, pausar, reproducir, saltar la canción anterior o siguiente. Para ello deberán estar habilitados previamente los permisos en la App.

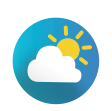

# Clima:

En esta función se muestra el clima y la temperatura actual. El Smart y el teléfono tienen que estar vinculados para que el Smart reciba los datos del teléfono.

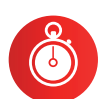

#### Cronómetro:

Pulse en la función para poder iniciar la medición del tiempo. Cuando haya finalizado pulse en pausa. Para volver a poner a cero señale el icono de volver.

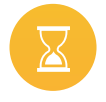

#### **Temporizador:**

En esta función podrá iniciar una cuenta atrás del tiempo seleccionado. Puede elegir entre los tiempos predeterminados, o elegir un periodo personalizado pulsando sobre el botón "+"

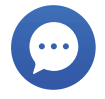

#### Mensajes:

Las notificaciones que le lleguen a su teléfono serán mostradas en su reloj. Mostrará las 15 últimas notificaciones. Presione sobre cada notificación para ver el contenido. Si desliza la pantalla hacia abajo, podrá borrar todos los registros de mensajes. La última notificación recibida reemplazará a la más antigua.

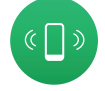

#### Encuentra el Teléfono:

El teléfono emparejado sonará para que pueda encontrarlo. Tanto el Smart como el teléfono tienen que estar emparejados y dentro del alcance Bluetooth para que la esto funcione correctamente.

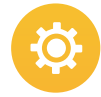

# Pantalla:

Dentro de esta función tendrá acceso a:

- Cambio de esfera: Seleccione entre las diferentes pantallas desplazando la pantalla hacia la izquierda o la derecha, hasta elegir la esfera deseada, y pulsando prolongadamente quedará establecida dicha esfera.
  Brillo: En esta función puede seleccionar la intensidad del brillo de la pantalla.
- Duración de Retroalimentación: se podrá establecer el tiempo de la duración de la pantalla encendida.
- Levantar para activar: se podrá establecer el tiempo que permanecerá la pantalla encendida al encenderse con el giro de muñeca

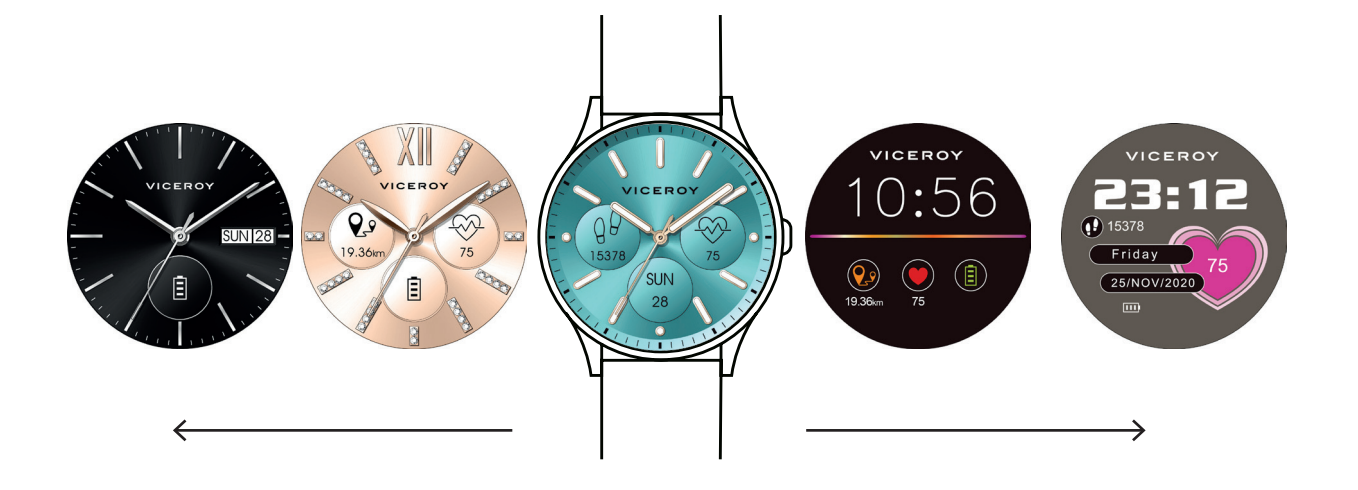

### Intensidad de Vibración:

En esta función puede regular la intensidad de la vibración del Smart.

#### Idioma:

En esta función se podrá seleccionar el idioma.

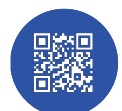

#### Código QR:

En esta función puede descargar directamente desde el teléfono la App de Viceroy de Smart Pro 2.0

### Sistema:

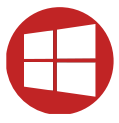

Si pulsa dentro de esta función, podrá apagar el Smart, Reiniciar (Con esta función se eliminan todos los datos y se restablecen los ajustes originales de fábrica. Si tiene un problema de software pruebe a establecer los valores para solucionarlo) y consultar información del Smart.

App Smart Pro 2.0:

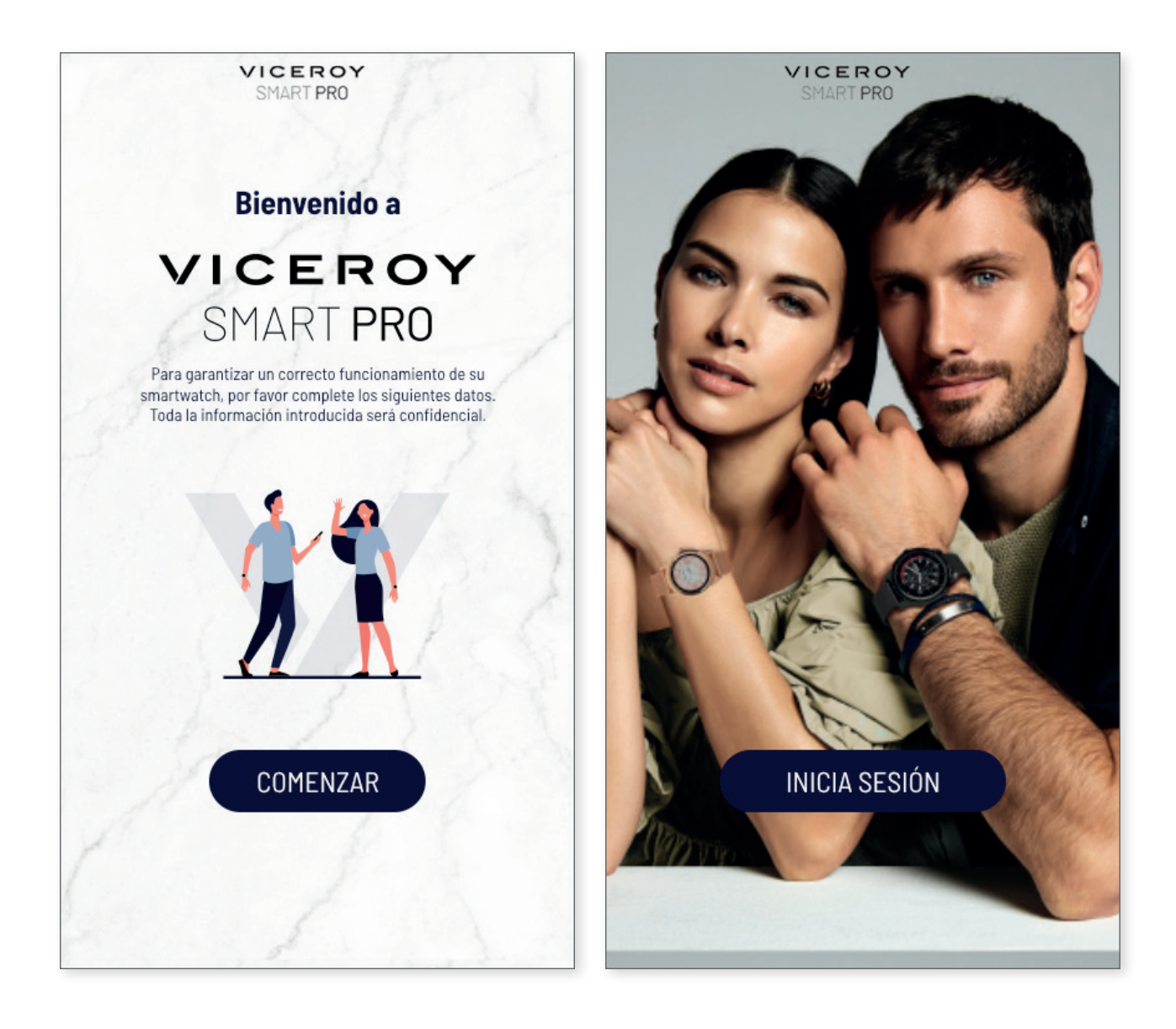

Descarga la App Smart Pro 2.0:

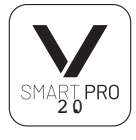

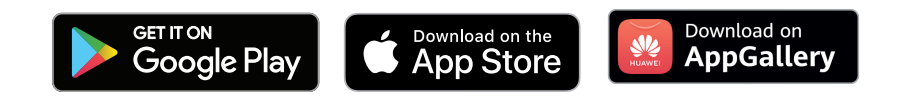

# Funciones principales en la aplicación:

| Dispositivo<br>401142-70<br>CD El dispositivo está vinculado                                                                                                    | )         |
|----------------------------------------------------------------------------------------------------|-----------|
| Despertador Encontrar Galeria de Actu                                                                                                    | alizar    |
| Permitir Ilamadas                                                                                                    |           |
| o Control de cámara                                                                                                    | >         |
| Notificaciones                                                                                                    | >         |
| Recordatorio beber agua                                                                                                    | >         |
| No molestar                                                                                                    | >         |
| Control de salud                                                                                                    | >         |
|                                                                                                    |           |
|                                                                                                    |           |
| Dispositivo<br>401142-70<br>El dispositivo està vinculado                                                                                                    |           |
| Dispositivo Uispositivo El dispositivo està vinculado Despe Solicitud de enlace Bluetooth "401142-70" quiere enlazar con tu iPhone.                                                                                                    | €<br>Tear |
| Dispositivo   401142-70   El dispositivo està vinculado   Despe   Solicitud de enlace Bluetooth   "401142-70" quiere enlazar con tu iPhone.   Cancelar   Enlazar                                                                                                    |           |
| Image: Antipage of the second atoric sedentarismo                                                                                                    | Vizar     |
| Image: Non-State State Sta | Sear      |

(solo se mostrarán estas funciones si el Smart watch está vinculado con el teléfono).

## **Pantalla Dispositivo**

En esta pantalla disponemos del siguiente menú:

#### Enlazar un nuevo dispositivo:

A través de esta opción, podrá vincular el Smart con la App y el teléfono móvil.

#### Permitir llamadas:

Activando esta función, cuando reciba una llamada el Smart vibrará, y podrá ver en la pantalla el nombre si el número lo tiene guardado en su agenda, si no, aparecerá el número de teléfono.

### Control de Cámara:

La cámara del teléfono se abrirá. Pulse el icono de la cámara que aparecerá en el Smart para que el teléfono realice la foto. La fotografía se guardará en la galería de fotos de su teléfono. Importante para poder realizar está función tiene que permitir el control de la app sobre la cámara cuando la app se lo solicite.

## Notificaciones:

En este apartado, podrá activar las notificaciones y especificar que aplicaciones quiere recibir en su smartwatch.

#### Recordatorio sedentarismo:

Con esta función activada el Smart watch vibrará y se encenderá la pantalla. Cuando lleve mucho tiempo en la misma posición le recuerda que debe levantarse y moverse. El teléfono tiene que estar vinculado con el Smart para configurar esta función.

#### Recordatorio de Beber Agua:

Con esta función activada, el Smart Watch vibrará y se encenderá la pantalla con un icono de un vaso de agua, para recordarle que debe hidratarse.

#### No Molestar:

En esta función se configura el intervalo de horas en las cuales el Smart watch no recibirá notificaciones.

# Funciones principales en la aplicación:

| 401142-70                                                                                                    |                                                                                                    | 6                          |                                                           |
|----------------------------------------------------------------------------------------------------|----------------------------------------------------------------------------------------------------|----------------------------|-----------------------------------------------------------|
| CO El dispositivo es                                                                                                    | tá vinculado                                                                                       | 1                          | Ĩ                                                         |
| T                                                                                                    |                                                                                                    | _                          |                                                           |
| ز Despe<br>40                                                                                                    | Permitir (<br>1142-70 mi                                                                           | que<br>uestre              | #<br>zar                                                  |
| las de                                                                                                    | notificac<br>tu teléfo                                                                             | iones<br>ono?              |                                                           |
| © Cuand<br>vir                                                                                                    | o el smartwa<br>iculado, toda                                                                      | atch esté<br>as las        | >                                                         |
| notific<br>apare                                                                                                    | caciones que<br>cerán en la<br>SMART PRO                                                           | e recibas<br>pantalla<br>O | >                                                         |
| No perr                                                                                                    | nitir                                                                                              | Permitir                   | >                                                         |
|                                                                                                    |                                                                                                    | crimen                     | - >                                                       |
| No molestar                                                                                                    |                                                                                                    |                            | >                                                         |
| Control de salud                                                                                                    |                                                                                                    |                            | >                                                         |
|                                                                                                    |                                                                                                    | 5                          | $\sim$                                                    |
|                                                                                                    |                                                                                                    |                            |                                                           |
|                                                                                                    |                                                                                                    | ر ہ                        | 1                                                         |
| Dispositivo<br>401142-70                                                                                                    |                                                                                                    | ر ہ                        | )                                                         |
| Dispositivo<br>401142-70<br>C El dispositivo es                                                                                                    |                                                                                                    |                            |                                                           |
| Dispositivo<br>401142-70<br>El dispositivo es<br>Despertador Enc<br>disp                                                                                                    | tā vinculado                                                                                       | O J<br>eria de A           | -tualizar                                                 |
| Dispositivo<br>401142-70<br>El dispositivo es<br>Despertador Enc<br>disp<br>Permitir llamadas                                                                                                    | tā vinculado                                                                                       | O<br>Viera de<br>A         | etualizar                                                 |
| Dispositivo<br>401142-70<br>C El dispositivo es<br>Despertador<br>Enc<br>disp<br>Permitir llamadas<br>Control de cámar                                                                                                   | tā vinculado<br>vinculado<br>vinculado<br>či<br>či<br>či<br>či<br>či<br>či<br>či<br>či<br>či<br>či | O<br>Fria de<br>A          | ctualizar                                                 |
| Dispositivo<br>401142-70<br>C El dispositivo es<br>Despertador<br>Enc<br>disp<br>Permitir llamadas<br>Control de càmar<br>Motificaciones                                                                                 | tà vinculado<br>tà vinculado<br>Ontrar<br>Gal<br>Gal<br>a                                          | O<br>Fria de<br>A          | ctualizar<br>>                                            |
| Dispositivo<br>401142-70<br>El dispositivo es<br>Despertador<br>Enc<br>disp<br>Permitir llamadas<br>Control de cámar<br>Motificaciones<br>Recordatorio sed                                                               | tà vinculado<br>tà vinculado<br>Ontrar<br>Gal<br>ositivo<br>entarismo                              | O C                        | Stualizar                                                 |
| Dispositivo<br>401142-70<br>El dispositivo es<br>Despertador Enc<br>disp<br>Permitir llamadas<br>Control de camar<br>O Notificaciones<br>Recordatorio sed<br>Recordatorio beb                                            | tà vinculado<br>tà vinculado<br>ontrar<br>ositivo es<br>a<br>entarismo<br>er agua                  | O Fire de A                | Ctualizar<br>Ctualizar<br>><br>><br>><br>>                |
| Dispositivo<br>401142-70<br>C El dispositivo es<br>Despertador Enc<br>disp<br>C Permitir llamadas<br>C Control de câmar<br>C Notificaciones<br>Recordatorio sed<br>Recordatorio beb<br>C No molestar                     | tà vinculado<br>notrar<br>sitivo Gal<br>Gal<br>entarismo<br>er agua                                | O Fira de A                | Ctualizar<br>Ctualizar<br>><br>><br>><br>><br>>           |
| Dispositivo<br>401142-70<br>C El dispositivo es<br>Despertador Enc<br>disp<br>C Permitir llamadas<br>C Control de câmar<br>Notificaciones<br>Recordatorio sed<br>Recordatorio beb<br>C No molestar<br>C Control de salud | tà vinculado<br>tà vinculado<br>Contrar Gal<br>ssitivo Gal<br>entarismo<br>er agua                 | O Fria de A                | Ctualizar<br>Ctualizar<br>><br>><br>><br>><br>><br>><br>> |

#### Control de Salud:

Con esta función activada, el Smart watch te medirá el ritmo cardiaco cada hora, y guardará los registros que podrá comprobar desde la App una vez sincronizado el Smart con la App.

#### Brillo de Pantalla:

En esta función puede seleccionar la intensidad del brillo de la pantalla.

### Reiniciar:

Con esta función se eliminan todos los datos y restablece los ajustes originales de fábrica. Si tiene un problema de software pruebe a establecer los valores para solucionarlo.

#### Versión de firmware:

En este apartado, podrá comprobar la versión de firmware instalada actualmente en el Smart Watch.

#### Despertador:

En este apartado, podrá configurar hasta tres alarmas, y se trasladarán al SmartWatch al sincronizarlo con la App.

## Buscar Smart watch:

El Smart watch vibrara para que pueda encontrarlo. El Smart y el teléfono tienen que estar vinculados dentro del alcance del bluetooth.

#### Galería de Esferas:

En esta función podrá descargar una de las esferas que están en la galería o personalizar la pantalla con una imagen de la galería del teléfono móvil. En el siguiente enlace, puede acceder al video tutorial donde se explica cómo descargar una esfera personalizada

#### Actualizar:

Esta función le permitirá actualizar la versión de firmware del Smart cuando haya una nueva versión disponible.

# Funciones principales en la aplicación:

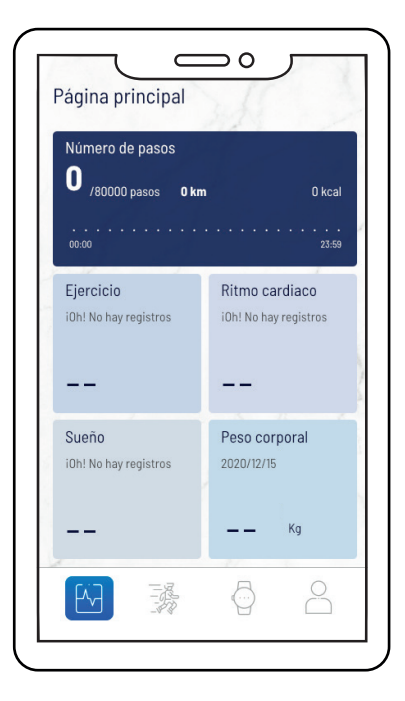

#### Pantalla Principal

En esta pantalla se visualizan todos los datos correspondientes a los pasos, los datos del deporte, ritmo promedio, sueño, peso corporal, Oxigeno, ciclo menstrual y la presión arterial, donde también podremos ver el histórico pulsando sobre cada uno de ellos.

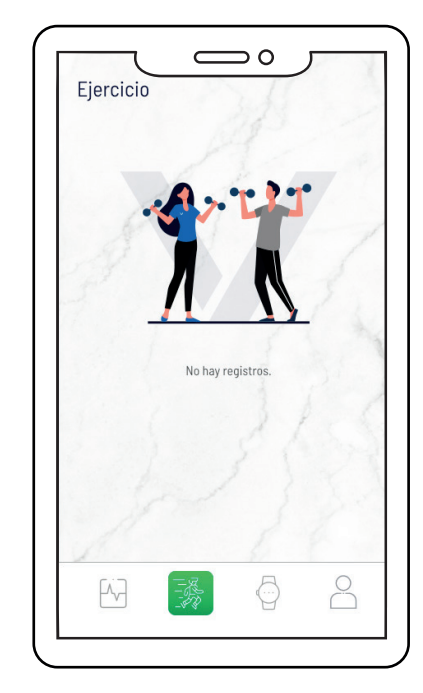

#### Pantalla Deporte:

En esta pantalla se mostrarán los datos de la actividad deportiva realizada con el Smart watch, una vez sincronizado el smartwatch.

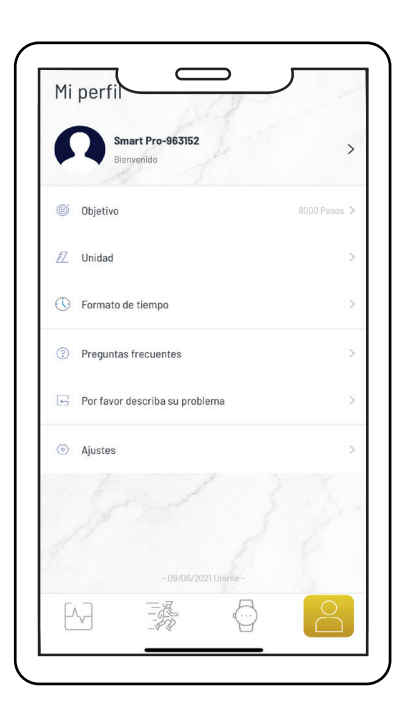

#### Pantalla Mi perfil:

En esta pantalla figuran los datos facilitados en primera configuración de la aplicación (Fecha de nacimiento, género, etc.)

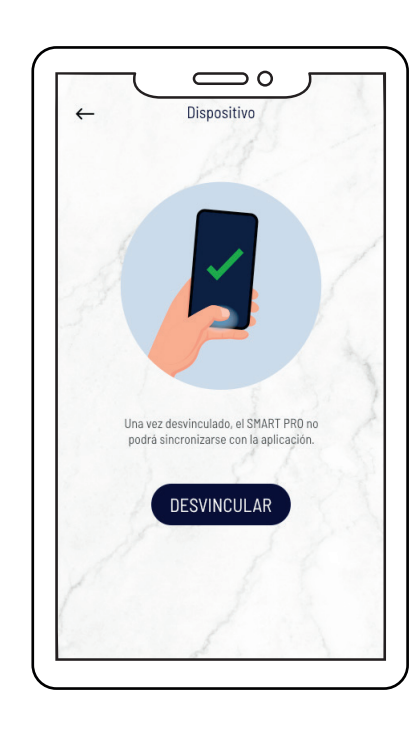

#### Desvincular:

Pulse para desvincular el Smart watch del teléfono móvil emparejado. Para sistema de IOS, después de desvincular el reloj, debe ir a la configuración del teléfono para el ignorar el dispositivo Bluetooth.

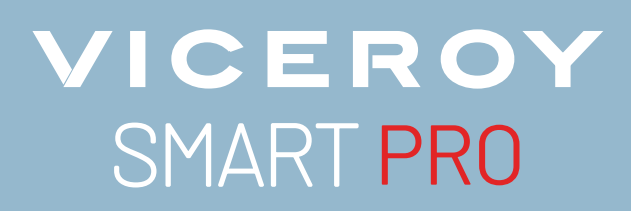

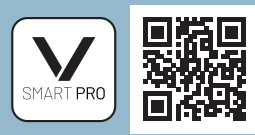

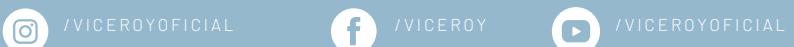

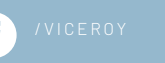